## How to Renew a Contract

## Objectives

Renew a contract

## Steps

Upon the contract expiration, open the contract page by clicking on its name or ID from the grid.

Navigate to the top right of the page, and click on the three dots Renew.

| L=XZUR Dashboards - Agile - Contacts - Matters - Tasks Contracts & Documents - Reports - Time - Billing - More + Create + Universal Search 🔍 🖱 🗇 🖗 🖑 🚳 🧕 |                                                                                                    |                                                                                                    |                                                                                                    |                                                                                            |  |
|----------------------------------------------------------------------------------------------------|----------------------------------------------------------------------------------------------------|----------------------------------------------------------------------------------------------------|----------------------------------------------------------------------------------------------------|--------------------------------------------------------------------------------------------|--|
| SEA-168 - Service Agreement-David Robinson 😗 🌐 Public In Progress Drafting Active 💶 🛛 📘                                                                  |                                                                                                    |                                                                                                    |                                                                                                    |                                                                                            |  |
| <ul> <li>Details</li> <li>Attachments</li> <li>Approval Center</li> <li>Signature Center</li> <li>Milestones</li> <li>Tasks</li> <li>Emails</li> </ul>   | Details<br>Type: Service Agreement<br>Sub type: None<br>Value: None<br>Country: None<br>Applicable Law: None<br>Termination Clause: None | Workflow Status: 1-Executed (Service Agreement)<br>Priority: Medium<br>Currency: AED<br>Reference#: None<br>Client: None<br>Add a link: None | Re<br>Requester: Julia Marven<br>Requester: Julia Marven<br>Requester: Julia Marven<br>Assigned Team: Contract Team<br>Assignee: None<br>Created By: Julia Marven (Portal Use<br>Modified By: Carol Mourawed (Portal<br>Authorized Signatory:<br>Contributors: None<br>Watchers: Alice Jones<br>Contributors: Alice Jones                                                                                                    | new eate Amendment<br>eate Addendum<br>port to PDF<br>ow SLA Elapsed Time<br>chive<br>lete |  |
| <ul> <li>Time Entries</li> <li>Expenses</li> <li>Reminders</li> <li>Matters</li> <li>Related Contracts/Documents</li> <li>Contracts</li> </ul>           | Parties Party: None Description                                                                                                    | Category : None                                                                                                    | Collaborators: None  Collaborators: None  Dates  Collaborators: None  Collaborators: None  Co | ~                                                                                          |  |

There are some fields to be filled out:

- Contract Date: Choose the date for contract renewal.
- Renewal: Utilize a predefined list, manageable in the Settings, containing renewal type.
  Notify Users: Select specific users who will receive notifications regarding this contract.
- Notify Teams: Choose the team that should be notified about this contract.

## Renew Contract/Document

|                  | Do you want to deactivate the previous contract/document?                         |             |
|------------------|-----------------------------------------------------------------------------------|-------------|
|                  | Do you want to archive the previous contract/document?                            |             |
|                  | Do you want to inherit the Approval Center of the previous<br>contract/document?  |             |
|                  | Do you want to inherit the Signature Center of the previous<br>contract/document? |             |
| Date*            | 2023-06-01                                                                        |             |
| Renewal          | One time contract -                                                               |             |
| Start Date       | 2023-06-01                                                                        |             |
| End Date         | YYYY-MM-DD                                                                        |             |
| Notify me before | 90 day(s) -                                                                       |             |
| Notify Users     | JonesAAlice21@gmail.com ×                                                         |             |
| Notify Teams     | Select Assigned Teams                                                             |             |
|                  |                                                                                   |             |
|                  |                                                                                   | Save Cancel |

You have also the option to decide if you want to deactivate or archive the previous contract and inherit the approval and signature center from the previous one as well.

For more information about LEXZUR, kindly reach out to us at help@lexzur.com.

Thank you!

×